## 住所・電話番号・勤務先の変更

銀行にお届けの「住所」「電話番号」「勤務先情報」の変更手続きを行うことができます。

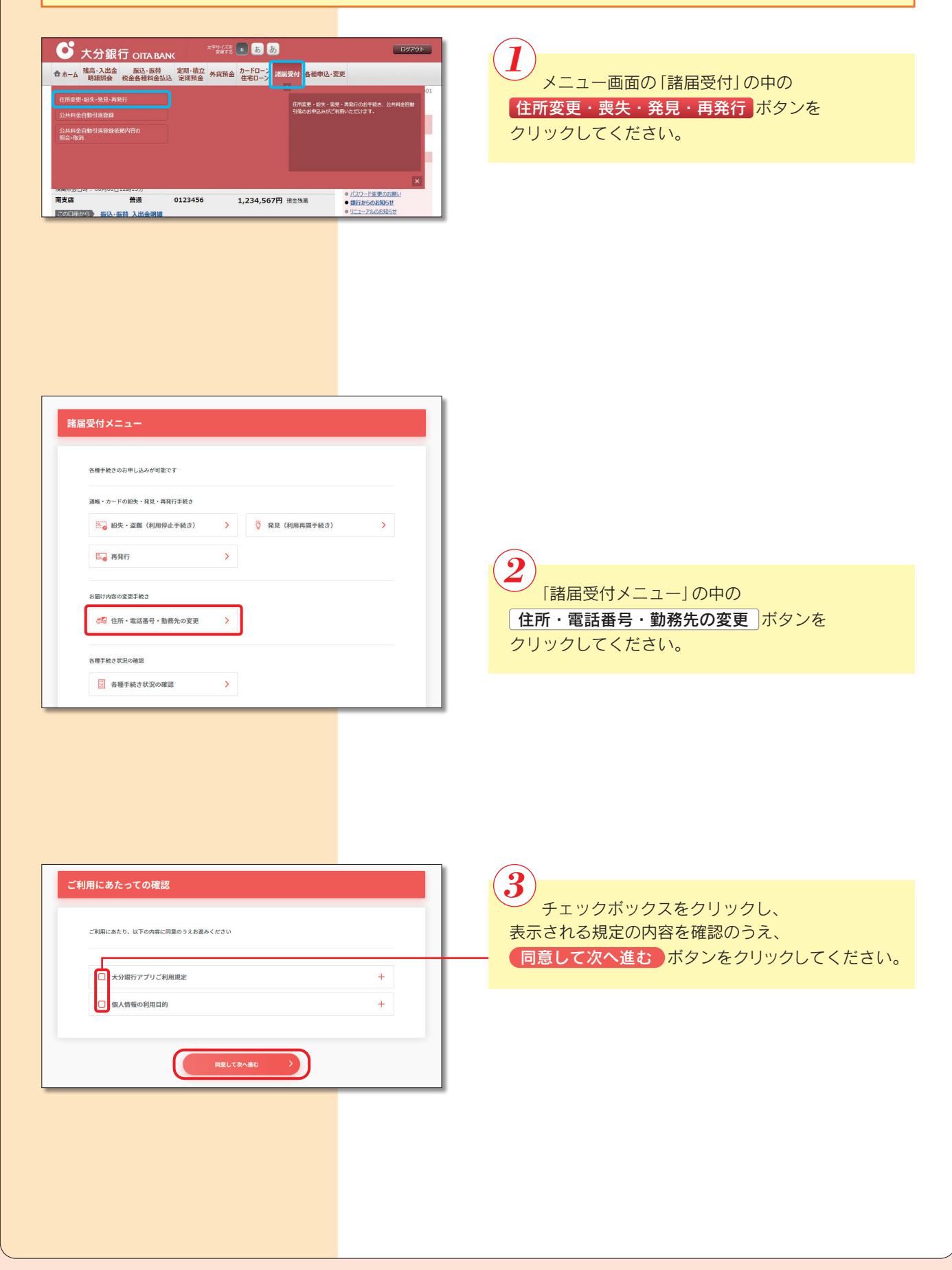

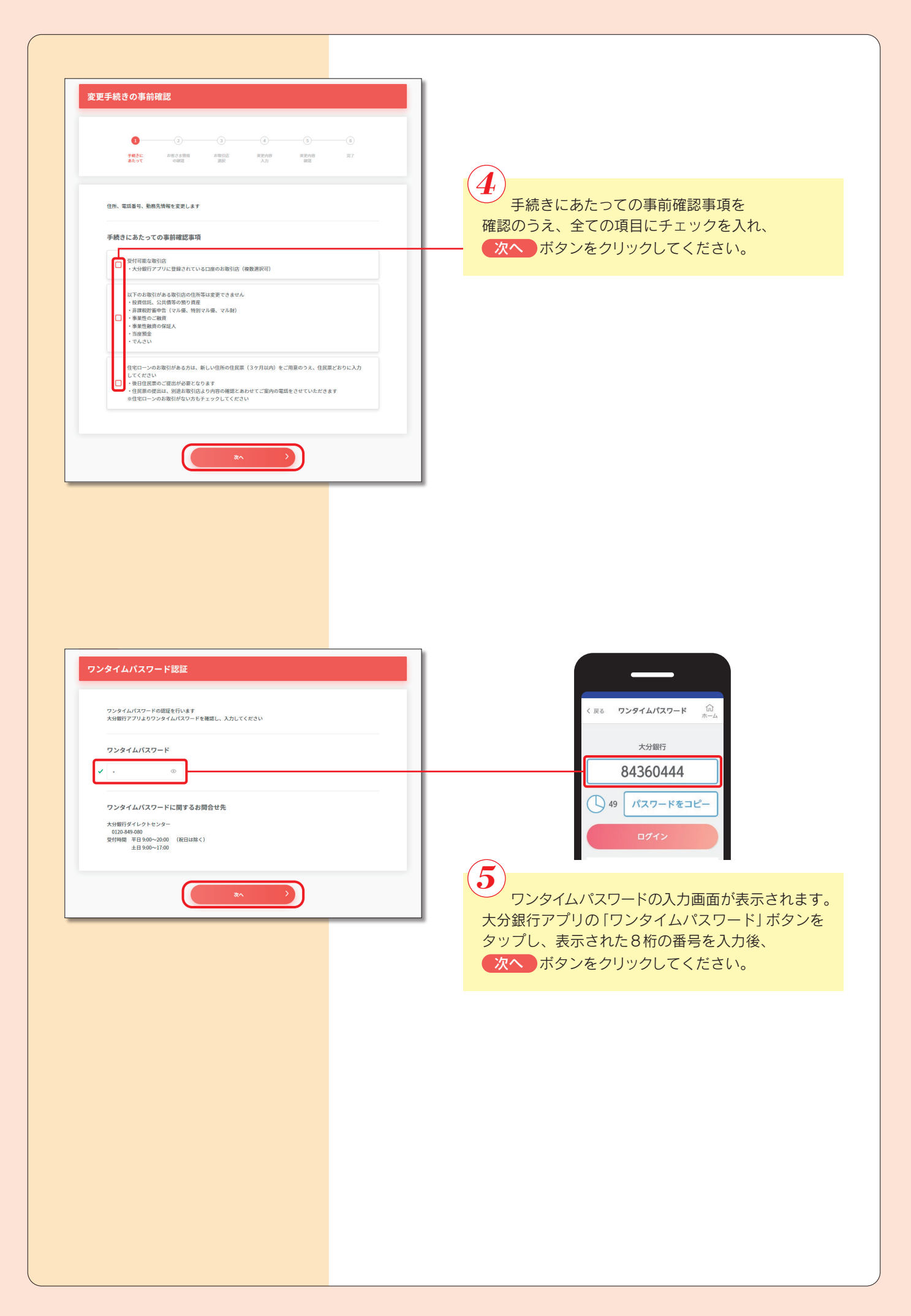

|                   | 0—                                               |                                                        | -0                                  | (4)                                | (5)                       | 6   |     |
|-------------------|--------------------------------------------------|--------------------------------------------------------|-------------------------------------|------------------------------------|---------------------------|-----|-----|
|                   | 手続きに<br>あたって                                     | お吉さよ情報<br>の確認                                          | お取引店<br>選択                          | 並更内容<br>入力                         | 北亚内容<br>1818              | 完了  |     |
| 「お」<br>届出!<br>なお、 | 副け内容を変更す<br>青報の変更を希望<br>一部の漢字が一                  | する」にチェックがあ<br>같しない取引店がござ<br>一般的な文字や、「□                 | る取引店について、<br>いましたら、チェ・<br>」などで表示され、 | 届出情報を一括し<br>ックを外してくださ<br>ている場合がござい | て変更します<br>い<br>ますので、ご了承くた | どさい |     |
| 1件                | 目の取引店                                            |                                                        |                                     |                                    |                           |     |     |
| 30511<br>15       | 5<br>(都支店 (顧客管                                   | (理支店名)                                                 |                                     |                                    |                           |     | - H |
| 現在(               | のお届け内容                                           |                                                        |                                     |                                    |                           |     | 1 H |
| ()<br>14          | 所東京都<br>話番号 03-12:<br>090-1:<br>03-12:<br>勝先 サンフ | 8江東区豊洲1丁目あ<br>34-5678<br>111-2222<br>34-5679<br>7ル株式会社 | ð ð                                 |                                    |                           |     |     |
|                   |                                                  | C                                                      | ✓ お届けゅ                              | り容を変更する                            | D—                        |     | -   |
| 2件                | 目の取引店                                            |                                                        |                                     |                                    |                           |     |     |
| 取引                | 5                                                |                                                        |                                     |                                    |                           |     | _ / |
| * * *             | 店営業部<br>店A<br>店B                                 |                                                        |                                     |                                    |                           |     |     |
| 現在(               | のお届け内容                                           |                                                        |                                     |                                    |                           |     |     |
| 40<br>19<br>20    | 所東京都<br>話番号 03-12:<br>)務先 927 M                  | 8江東区豊洲1丁目あ。<br>34-5678<br>カブシキガイシヤ                     | ああ                                  |                                    |                           |     |     |
|                   |                                                  | C                                                      | 2 お届けら                              | 内容を変更する                            | Ď                         |     |     |

も ま示された登録口座(代表口座・関連口座)の
取引店から、変更する取引店を選択してください。

## 変更可能なお取引店には

お届け内容を変更する にチェックが入った状態 となっています。 変更しないお取引店はチェックを外してください。

※本サービスで受付できない取引店は選択不可と なっています。

## 選択後、

選択した取引店のお届け内容を変更する ボタン をクリックしてください。

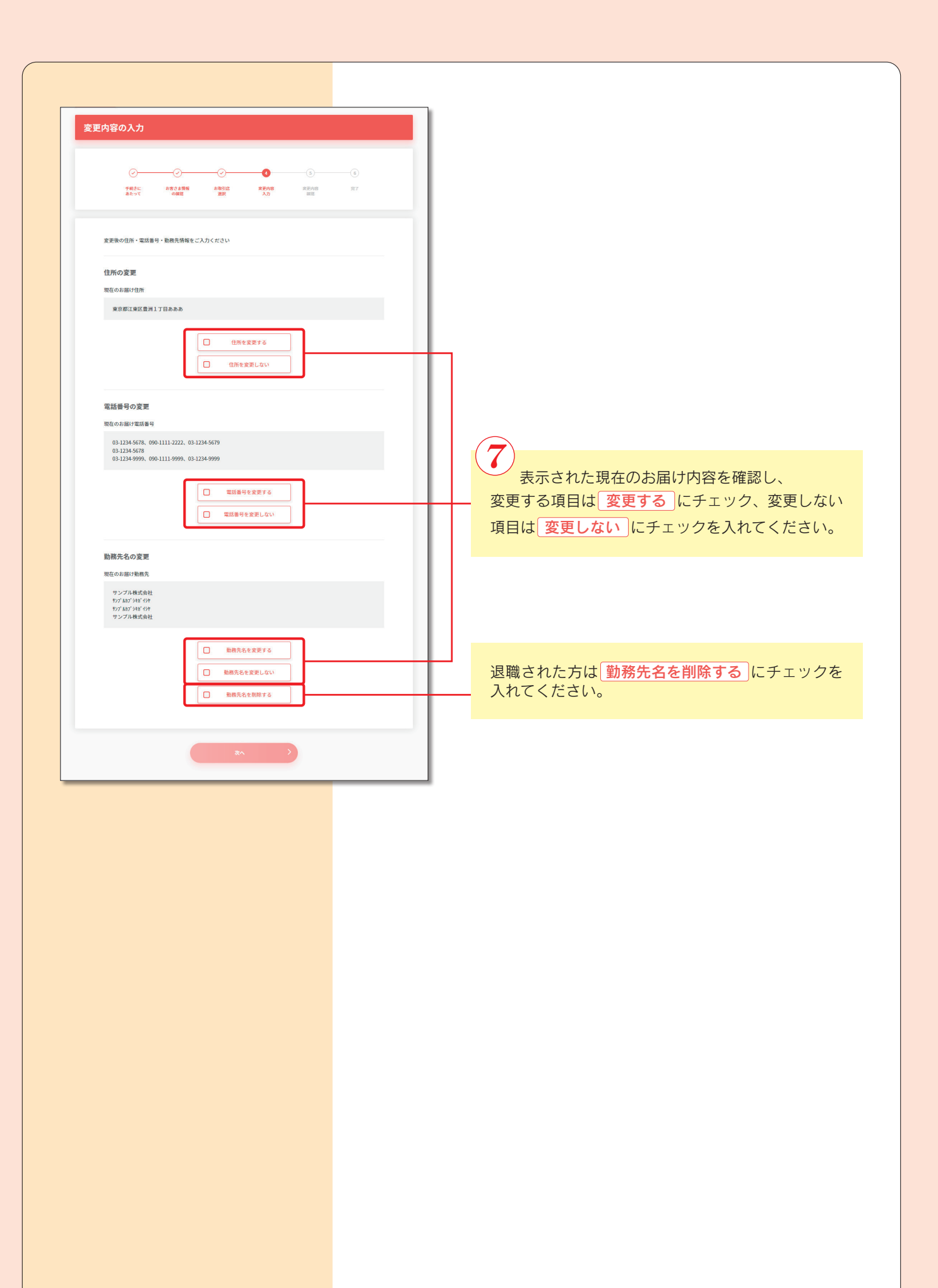

![](_page_4_Figure_0.jpeg)

| 変更情報の確認<br>                                                                                                    |                                                      |
|----------------------------------------------------------------------------------------------------|------------------------------------------------------|
| 中国なでは、手続きは完了しておりません。 定葉用の通行・電話通号・勤務大を構築いたださ、「上記内容で変更する」を押してください                                                                                                    |                                                      |
| 13.1234.567<br>33.1234.567<br>20193076-542                                                                                                    | 登録内容に誤りがなければ、     上記内容で変更する     ボタンをクリックしてくだ     さい。 |
| 手続き完了         ・       ・         ・       ・         ・       ・         ・       ・         ・       ・         ・       ・         ・       ・         ・       ・         ・       ・         ・       ・         ・       ・         ・       ・         ・       ・         ・       ・         ・       ・         ・       ・         ・       ・         ・       ・         ・       ・         ・       ・         ・       ・         ・       ・         ・       ・         ・       ・         ・       ・         ・       ・         ・       ・         ・       ・         ・       ・         ・       ・         ・       ・         ・       ・         ・       ・         ・       ・         ・       ・         ・       ・         ・       ・         ・ | 10<br>手続き完了画面が表示され,お届けのメールア<br>ドレスに確認メールが送信されます。     |
|                                                                                                    |                                                      |
|                                                                                                    |                                                      |